| 8417       | * i × < #            |        |      |       |         |                                                                                                    |   |
|------------|----------------------|--------|------|-------|---------|----------------------------------------------------------------------------------------------------|---|
| A.         | A                    | В      | c    | D     | E       | F                                                                                                    |   |
| 1          | Operador de Servicio | Unidad | SIG  | Snptc | Usuario | MEDIOS DE CONTACTO                                                                                                    |   |
| 321        | STU                  | 10     | 1056 | T1056 | F26     | Web: www.sturbano.cl /// Teléfono: +56 950000570 // Correos: servicioalcliente@sturbano.cl // comunicaciones@sturbano.cl |   |
| 411        |                      |        |      |       |         |                                                                                                    |   |
| 412<br>413 |                      |        |      |       |         |                                                                                                    |   |
| 414        |                      |        |      |       |         |                                                                                                    |   |
| 415        |                      |        |      |       |         |                                                                                                    | _ |

CUANDO SE GENERA LA BUSQUEDA DEL NUMERO DE SERVICIO, SI SE DAN CUENTA, APARECE LA UNIDAD 10 Y SNPTC T1056 Y USUARIO F26.

CON EL NUMERO DE LA UNIDAD SE VAN AL EXCEL QUE CORRESPONDA, EN ESTE CASO.

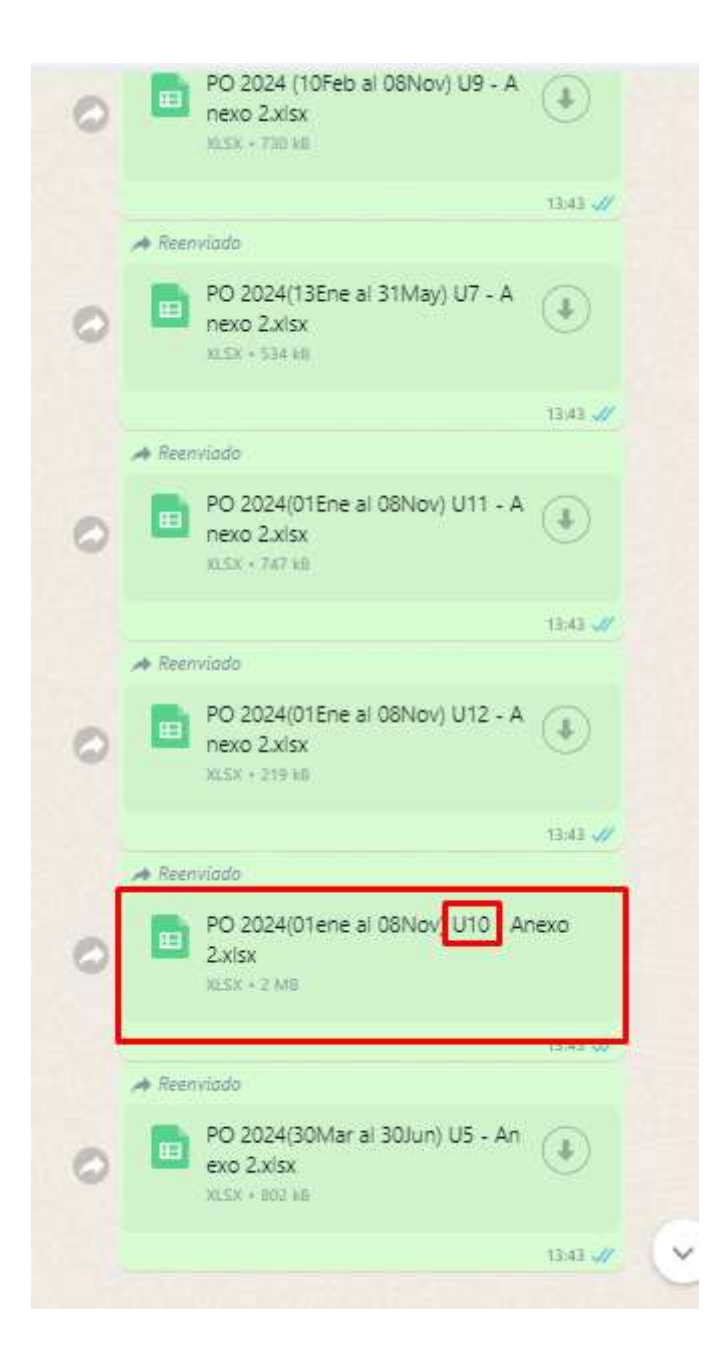

Deben buscar el PO que indique la unidad que corresponde.

| A                             | В           |              | U                 |                |      | U                           | L                   |           |              | G H      |                        |
|-------------------------------|-------------|--------------|-------------------|----------------|------|-----------------------------|---------------------|-----------|--------------|----------|------------------------|
| ANEXO-PO N° 2: TRAZADOS       |             |              |                   |                |      | LETRERO DE CORTE            | SÍA IDA             |           |              |          |                        |
|                               |             |              |                   |                |      |                             | Ciudad del Sol      |           |              |          |                        |
| AÑO                           |             |              |                   | 2024           |      |                             | (M) Las Mercedes    |           |              |          |                        |
| FECHAINICIO                   |             |              |                   | 01-01-20       | )24  |                             | San Carlos          |           |              |          |                        |
| FECHA TÉRMINO                 |             |              | 08-11-2024        |                |      |                             | Barrio Plaza Viva   |           |              |          |                        |
| UNIDAD DE SERVICIO            |             | 10           |                   |                |      | Villa Parque Alto           |                     |           |              |          |                        |
| CODIGO USUARIO                |             | F26          |                   |                |      | Dági                        | no 0                |           |              |          |                        |
| CODIGO TS                     |             |              | 1056              |                |      | LETRERO DE CORTESIA REGRESO |                     |           |              |          |                        |
| NOMBRE DEL SERVICIO           |             | Villa        | Padre Hurtado - ' | Villa Parque A | lto  | San Carlos                  |                     |           |              |          |                        |
| INICIO DEL SERVICIO DE IDA    |             |              | San Carlos /      | Chiloé         |      | (M) Las Mercedes            |                     |           |              |          |                        |
| NICIO DEL SERVICIO DE REGRESO |             |              |                   |                |      |                             | Ciudad del Sol      |           |              |          |                        |
|                               |             |              |                   |                |      |                             | El Molino           |           |              |          |                        |
|                               |             |              |                   |                |      |                             | Villa Padre Hurtado |           |              |          |                        |
| TRAZ                          |             |              | TRAZADO RE        | TORNO          |      |                             |                     |           |              |          |                        |
| CALLE                         | COMUNA      | 4            | CALLE             |                |      | COMUNA                      |                     |           |              |          |                        |
| SANCARLOS                     | PUENTE ALTO |              |                   |                |      |                             |                     |           |              |          |                        |
| CRETA                         | PUENTE ALTO |              |                   |                |      |                             |                     |           |              |          |                        |
| LUIS MATTE LARRAIN            | PUENTE ALTO |              |                   |                |      |                             |                     | FNL       | ΔΡΔ          | RTE L    | $E \Delta R \Delta$    |
| AV. EJERCITO LIBERTADOR       | PUENTE ALTO |              |                   |                |      |                             |                     |           |              |          |                        |
| LAPRIMAVERA                   | PUENTE ALTO |              |                   |                |      |                             |                     |           |              |          |                        |
| JUAN DE DIOS MALEBRAN         | PUENTE ALTO |              |                   |                |      |                             |                     |           | KESL         |          | ノロ.                    |
| AV. SAN CARLOS                | PUENTE ALTO |              |                   |                |      |                             |                     |           |              |          |                        |
| COQUIMBO                      | PUENTE ALTO |              |                   |                |      |                             |                     |           |              |          |                        |
| INDEPENDENCIA                 | PUENTE ALTO |              |                   |                |      |                             |                     | T EIN     | IUL          | YA LA    | ( PAGII                |
| AV. CONCHAY TORO              | PUENTE ALTO |              |                   |                |      |                             |                     |           |              |          |                        |
| AV. SAN CARLOS                | PUENTE ALTO |              |                   |                |      |                             |                     | DESI      | )            | HAST     | a Cua                  |
| CARDENAL OVIEDO               | PUENTE ALTO |              |                   |                |      |                             |                     |           |              |          |                        |
| LOS ESPAÑOLES                 | PUENTE ALTO |              |                   |                |      |                             |                     |           | _            | _        |                        |
| AV. SAN CARLOS                | PUENTE ALTO |              |                   |                |      |                             |                     |           | <b>GIIAI</b> |          | 2NNA   A               |
| AV. TOBALABA                  | PUENTE ALTO |              |                   |                |      |                             |                     |           |              |          |                        |
| LASTORRES                     | PUENTE ALTO |              |                   |                |      |                             |                     | PASA      | ARA I        |          | $P \setminus I \cap I$ |
| AV. CAMILO HENRIQUEZ          | PUENTE ALTO |              |                   |                |      |                             |                     |           |              |          |                        |
| RETORNO AGUAS ANDINAS         | PUENTE ALTO |              |                   |                |      |                             |                     |           |              |          |                        |
| AV. CAMILO HENRIQUEZ          | PUENTE ALTO |              |                   |                |      |                             |                     |           |              |          |                        |
| PASO ALTO ORIENTE             | PUENTE ALTO |              |                   |                |      |                             |                     |           |              |          |                        |
| AV. CANAL DE LA LUZ           | PUENTE ALTO |              |                   |                |      |                             |                     |           |              |          |                        |
|                               | PUENTE ALTU |              |                   |                |      |                             |                     |           |              |          |                        |
|                               |             |              |                   |                |      |                             |                     |           |              |          |                        |
| AV. SANCARLUS                 |             | V            |                   |                |      |                             |                     |           |              |          |                        |
| AV. TRUNCAL SANTRANCISCU      |             |              |                   |                |      |                             |                     |           |              |          |                        |
|                               |             |              |                   | r              |      |                             |                     |           |              |          |                        |
|                               |             |              | 1 1011 1 10       | 10 1000        | 1050 | 1057                        | 1010 0001           |           | 1001 - 1000  |          |                        |
|                               |             | 1043   1043c | 1044   104        | 1054           | 1056 | 1057   1014                 | 1016 1021           | 1022 1024 | 10310 103    | 3 1041 1 | uss 🕀 🕴 🛛              |

EN LA PARTE DE ABAJO, BUSCAN EL SNPTC QUE CORRESPONDE.

Y EN TODA LA PAGINA, SALDRÁ EL DESVÍO DESDE Y HASTA CUANDO ESTA PROGRAMADO.

DE IGUAL FORMA LAS CALLES POR DONDE PASARA EL SERVICIO.